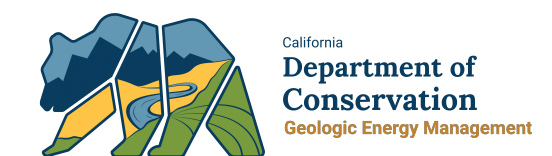

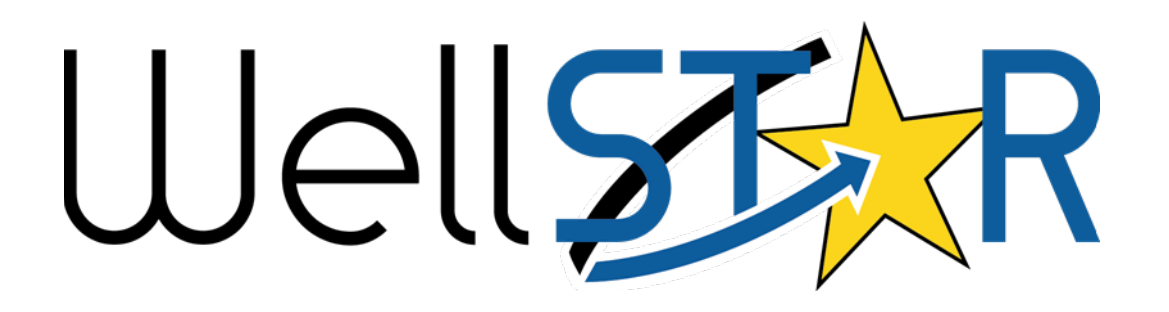

# <u>User Reference Guide</u>

## Idle Wells Module 2 Inaccessible Idle Well Form

## Table of Contents

| С | DURSE OVERVIEW                                                                                 | 3      |
|---|------------------------------------------------------------------------------------------------|--------|
|   | Course Description                                                                             | 3      |
| 1 | SUBMIT INACCESSIBLE IDLE WELL FORM                                                             | 4      |
|   | 1.1 SUBMIT INACCESSIBLE IDLE WELL FORM – DEMONSTRATION OF WELL INACCESSIBILITY                 | 4<br>a |
|   | 1.2 SUBMIT INACCESSIBLE IDLE WELL FORM – INACCESSIBLE IDLE WELL MONITORING AND MITIGATION PLAN |        |
|   | 1.2.1 Key Points                                                                               | 15     |

## **COURSE OVERVIEW**

### **Course Description**

WellSTAR's Idle Well capability tracks and records information related to idle wells such as the length of time a well has met the idle well criteria, its well management plan, and idle well fees. The system also generates reports and tracks bonding information and test information on idle wells.

## **1** SUBMIT INACCESSIBLE IDLE WELL FORM

This lesson will demonstrate how to submit both types of the Inaccessible Idle Well form: Demonstration of Well Inaccessibility and Inaccessible Idle Well Monitoring and Mitigation Plan.

Lesson Objectives:

- Submit Inacessible Idle Well Form Demonstration of Well Inaccessibility
- Submit Inacessible Idle Well Form Inaccessible Idle Well Monitoring and Mitigation Plan

## **1.1** Submit Inaccessible Idle Well Form – Demonstration of Well Inaccessibility

| $\nabla$                                                                                 |               | T                                                                                                    | Advanced Filtering   | Search        | \$               |  |
|------------------------------------------------------------------------------------------|---------------|----------------------------------------------------------------------------------------------------|----------------------|---------------|------------------|--|
| Form Name †                                                                              | Form Category | Purpose                                                                                                    | Version              |               | Count            |  |
| Inaccessible Idle Well                                                                   | <b></b>       |                                                                                                    | r                    | <b>T</b>      | <b>_</b>         |  |
| Inaccessible Idle Well Form                                                              | Idle Well     | This form facilitates the submission<br>an of Well Inaccessibility, and<br>Inaccessible Idle Well Monitoring an<br>Mitigation Plan. | of<br>d <sup>1</sup> |               | 2                |  |
|                                                                                          |               |                                                                                                    |                      |               |                  |  |
|                                                                                          |               |                                                                                                    |                      |               |                  |  |
|                                                                                          |               |                                                                                                    |                      |               |                  |  |
|                                                                                          |               |                                                                                                    |                      |               |                  |  |
|                                                                                          |               |                                                                                                    |                      |               |                  |  |
| Image: Image       Image: Image       Image: Image       Image: Image       Image: Image |               |                                                                                                    |                      | Viewing 1 - 1 | from 1 results 💍 |  |

| Step | Action                                                     | Required Fields |
|------|------------------------------------------------------------|-----------------|
| 1.   | From the home page, click on Online forms                  |                 |
| 2.   | Click Advanced Filtering                                   |                 |
| 3.   | Enter Inaccessible Idle Well Form under Form Name advanced |                 |
|      | filter                                                     |                 |
| 4.   | Click Inaccessible Idle Well Form hyperlink                |                 |

| Form Information [Hide Form Navigation]                                                                                                    |
|----------------------------------------------------------------------------------------------------|
| * Indicates Required Field<br>Please complete the fields below with all available information. Select an Inaccessible Idle Well Form Type<br>in the dropdown below, and then upload that document before submitting this form. |
| Form Name<br>Inaccessible Idle Well Form                                                                                                    |
| Organization *                                                                                                    |
| THUMS Long Beach Co. (T2900) - Long Beach, CA                                                                                                    |
| API*                                                                                                    |
| 0403700008                                                                                                    |
| Inaccessible Idle Well Form Type*                                                                                                    |
| Demonstration of Well Inaccessibility                                                                                                    |
| Is this a proposed amendment to an existing Demonstration of Well Inaccessibility?* <ul> <li>Yes</li> <li>No</li> </ul> Description ①*                                                                                         |
| Demonstration of Well Inaccessibility                                                                                                    |
| All comments are discoverable records, open to public review.                                                                                                    |

| Step | Action                                                            | Required Fields |
|------|-------------------------------------------------------------------|-----------------|
| 1.   | Search for the relevant Organization                              |                 |
| 2.   | Select the API number corresponding to the well associated with   |                 |
|      | this form                                                         |                 |
| 3.   | Choose Demonstration of Well Inaccessibility from form type       |                 |
|      | dropdown.                                                         |                 |
| 4.   | Choose if this is an amendment to an existing Demonstration or if |                 |
|      | this is a new Demonstration                                       |                 |
| 5.   | Enter a description.                                              |                 |
|      | Note: The description only relates to the form.                   |                 |
| 6    | Click Save and Continue                                           |                 |

| perator Information [Hide Form Navigation]                                                   |                                                                              |                                                         |                      |                    |  |  |  |
|----------------------------------------------------------------------------------------------|------------------------------------------------------------------------------|---------------------------------------------------------|----------------------|--------------------|--|--|--|
| Please confirm the corr<br>contact(s) with the corre<br>the form submitter are s             | ect Organization has<br>ect role. By default, th<br>selected as contacts.    | been selected and designa<br>e Organization's Agent and | te * Indica<br>I     | tes Required Field |  |  |  |
| Organization Name<br>THUMS Long Beach                                                        | Organization NameType of OrganizationTHUMS Long Beach Co. (T2900)Corporation |                                                         |                      |                    |  |  |  |
| Organization Primary Address<br>111 West Ocean Blvd., Suite 800<br>Long Beach, CA 90802-7930 |                                                                              |                                                         |                      |                    |  |  |  |
| Organization Prima<br>(562) 624-0000                                                         | Organization Primary Phone Number Ext<br>(562) 624-0000                      |                                                         |                      |                    |  |  |  |
| Contacts                                                                                     |                                                                              |                                                         |                      |                    |  |  |  |
|                                                                                              |                                                                              |                                                         | ▼ Advanced Filtering | Actions -          |  |  |  |
| Name †                                                                                       | Phone Number                                                                 | Email                                                   | Role                 | Actions            |  |  |  |
| Harold Persinger                                                                             | (562) 624-3284                                                               | OGR@crc.comx                                            | Agent                |                    |  |  |  |
| Joseph<br>Athanasious                                                                        | (714) 816-6591                                                               | Joseph.Athanasious@c<br>onservation.ca.govx             | Submitter            |                    |  |  |  |
|                                                                                              |                                                                              |                                                         |                      |                    |  |  |  |
|                                                                                              |                                                                              |                                                         |                      |                    |  |  |  |
|                                                                                              |                                                                              |                                                         |                      |                    |  |  |  |

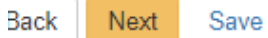

| Step | Action                                                            | Required Fields |
|------|-------------------------------------------------------------------|-----------------|
| 1    | Review Organization information. This section is read-only.       |                 |
| 2    | Click Actions to add a form contact.                              |                 |
|      | Note: This does not add the contact to the organization or create |                 |
|      | WellSTAR users.                                                   |                 |
| 3.   | Click Next.                                                       |                 |

|                                         |   |         |        |           |               | form. | to this | n documents | eterminatio |
|-----------------------------------------|---|---------|--------|-----------|---------------|-------|---------|-------------|-------------|
| Cate                                    | ¢ |         | Search | Actions - | nced Filterin | T A   | ents    |             | Oploade     |
| Idle                                    |   | Actions | m      | Add New   | cri Fi        |       | Туре    | Upload      | Upload      |
| .,,,,,,,,,,,,,,,,,,,,,,,,,,,,,,,,,,,,,, |   |         |        |           |               |       |         |             |             |
| Relev                                   |   |         |        |           |               |       |         |             |             |
|                                         |   |         |        |           |               |       |         |             |             |
| Desc                                    |   |         |        |           |               |       |         |             |             |
| Desc<br>All co                          |   |         |        |           |               |       |         |             |             |
| Desc<br>All co<br>Filen                 |   |         |        |           |               |       |         |             |             |
| Desc<br>All co<br>Filen                 |   |         |        |           |               |       |         |             |             |

| ocument Upload                                                                                                  |                                         | >     |
|----------------------------------------------------------------------------------------------------|-----------------------------------------|-------|
|                                                                                                    | * Indicates Required                    | Field |
| Upload New Document                                                                                             | Associate Existing WellSTAR<br>Document |       |
| Internal Only                                                                                                   | Confidentiality Requested <b>Q</b>      |       |
| Category                                                                                                    |                                         |       |
| Idle Well                                                                                                    | v                                       |       |
| Туре*                                                                                                    |                                         |       |
|                                                                                                    | •                                       |       |
| Relevant Date                                                                                                   | ÷                                       |       |
| Description *                                                                                                   |                                         |       |
| All and the second second second second second second second second second second second second second second s | la anna fa multi's an ionn              |       |
| Air comments are discoverable record                                                                            | is, open to public review.              |       |
| Browse                                                                                                    | -                                       |       |
|                                                                                                    |                                         |       |
|                                                                                                    |                                         |       |
|                                                                                                    | Cancel                                  | heo   |

| Step | Action                                                             | Required Fields |
|------|--------------------------------------------------------------------|-----------------|
| 1.   | Click Actions and Add New                                          |                 |
| 2.   | In the pop-up box, click the applicable radio buttons and check    |                 |
|      | boxes.                                                             |                 |
|      | Note: This will allow you to choose to upload a new document or    |                 |
|      | associate and existing document in WellSTAR, designate the         |                 |
|      | document as internal only or to request confidentiality for the    |                 |
|      | document.                                                          |                 |
| 3.   | Select the document type. Options include: Correspondence,         |                 |
|      | Demonstration of Well Inaccessibility, Idle Well – Other Documents |                 |
|      | and Inaccessible Idle Well Monitoring and Mitigation Plan.         |                 |
| 4.   | Select a relevant date.                                            |                 |
|      | Note: This will be the date the document was produced, not         |                 |
|      | uploaded.                                                          |                 |
| 5.   | Click Browse and locate the document using file explorer.          |                 |
| 6.   | Click Upload to complete the upload.                               |                 |
| 7.   | Repeat for each document you wish to upload.                       |                 |
| 8.   | Click Next.                                                        |                 |

| ssociate related o                                                                                                    | nline form submissions to            | o this submission   | by entering the Form ID   | or Form Descriptio  |  |  |
|----------------------------------------------------------------------------------------------------|--------------------------------------|---------------------|---------------------------|---------------------|--|--|
| Online Form                                                                                                    | Association                          |                     | by ontoining the Form its |                     |  |  |
|                                                                                                    |                                      |                     |                           |                     |  |  |
|                                                                                                    |                                      |                     |                           | Actions -           |  |  |
| Form ID                                                                                                    | Form Category                        | litle               | Description               | Actions             |  |  |
|                                                                                                    |                                      |                     |                           |                     |  |  |
|                                                                                                    |                                      |                     |                           |                     |  |  |
| Comments                                                                                                    |                                      |                     |                           |                     |  |  |
|                                                                                                    |                                      |                     |                           | Actions -           |  |  |
| Comments                                                                                                    |                                      |                     |                           |                     |  |  |
|                                                                                                    |                                      |                     |                           |                     |  |  |
| ₩ ◀ 0                                                                                                    | ▶ ▶ 20 ▼ i                           | items per page      | No r                      | esults to display ( |  |  |
|                                                                                                    |                                      |                     |                           | Ad                  |  |  |
| ll comments are d                                                                                                    | iscoverable records, ope             | en to public review |                           |                     |  |  |
| Acknowledge                                                                                                    | ement                                |                     |                           |                     |  |  |
| Submitter                                                                                                    |                                      |                     |                           |                     |  |  |
|                                                                                                    |                                      |                     |                           | ,                   |  |  |
| Date Received                                                                                                    |                                      |                     |                           |                     |  |  |
| 11/18/2019                                                                                                    |                                      |                     |                           |                     |  |  |
| Date Received         11/18/2019         I hereby certify all statements made in this form are, to the best of my knowledge, true, correct, |                                      |                     |                           |                     |  |  |
| and complete                                                                                                    |                                      |                     |                           |                     |  |  |
| and complete                                                                                                    | Preview                              |                     |                           |                     |  |  |
| Form Submit                                                                                                    | Preview<br>clow to preview your subm | ission summary.     |                           |                     |  |  |

Back Submit

mit Save

| Step | Action                                      | Required Fields |
|------|---------------------------------------------|-----------------|
| 1.   | Associate any other forms.                  |                 |
| 2.   | Leave a comment for the reviewer as needed. |                 |
| 3.   | Click the Certify checkbox.                 |                 |
| 4.   | Preview the submission.                     |                 |
| 5.   | Click Submit.                               |                 |

#### Confirmation

Your form has been submitted successfully. You will be notified when a determination has been made.

| Step | Action                                                            | Required Fields |
|------|-------------------------------------------------------------------|-----------------|
| 1.   | View the confirmation.                                            |                 |
| 2.   | A review task has now been generated to the appropriate Idle Well |                 |
|      | review workgroup.                                                 |                 |

#### 1.1.1 Key Points

- This form allows you to upload a demonstration of well inaccessibility
- Do not use Document Upload form to upload the demonstration

## 1.2 Submit Inaccessible Idle Well Form – Inaccessible Idle Well Monitoring and Mitigation Plan

| $\nabla$                                                                                                    |               | ▼ Adv                                                                                                    | anced Filtering Search | ¢                |
|----------------------------------------------------------------------------------------------------|---------------|----------------------------------------------------------------------------------------------------|------------------------|------------------|
| Form Name †                                                                                                    | Form Category | Purpose                                                                                                    | Version                | Count            |
| Inaccessible Idle Well                                                                                                    | <b></b>       | <b></b>                                                                                                    | <b></b>                | <b>_</b>         |
| Inaccessible Idle Well Form                                                                                                    | Idle Well     | This form facilitates the submission of<br>an of Well Inaccessibility, and<br>Inaccessible Idle Well Monitoring and<br>Mitigation Plan. | 1                      | 2                |
|                                                                                                    |               |                                                                                                    |                        |                  |
|                                                                                                    |               |                                                                                                    |                        |                  |
|                                                                                                    |               |                                                                                                    |                        |                  |
|                                                                                                    |               |                                                                                                    |                        |                  |
|                                                                                                    |               |                                                                                                    |                        |                  |
| Image: Height of the second second secon |               |                                                                                                    | Viewing 1 - 1          | from 1 results 💍 |

| Step | Action                                                     | Required Fields |
|------|------------------------------------------------------------|-----------------|
| 1.   | From the home page, click on Online forms                  |                 |
| 2.   | Click Advanced Filtering                                   |                 |
| 3.   | Enter Inaccessible Idle Well Form under Form Name advanced |                 |
|      | filter                                                     |                 |
| 4.   | Click Inaccessible Idle Well Form hyperlink                |                 |

| Please complete the fields below with all available informa<br>in the dropdown below, and then upload that document be<br>Form Name<br>Inaccessible Idle Well Form<br>Organization *<br>THUMS Long Beach Co. (T2900) - Long Beach, CA<br>API *<br>0403700008 | * Indicates Required Fie<br>tion. Select an Inaccessible Idle Well Form Type<br>fore submitting this form. |
|----------------------------------------------------------------------------------------------------|----------------------------------------------------------------------------------------------------|
| Form Name<br>Inaccessible Idle Well Form<br>Organization*<br>THUMS Long Beach Co. (T2900) - Long Beach, CA<br>API*<br>0403700008                                                                                                    | •<br>•                                                                                                    |
| Organization* THUMS Long Beach Co. (T2900) - Long Beach, CA API* 0403700008                                                                                                    | •<br>•                                                                                                    |
| THUMS Long Beach Co. (T2900) - Long Beach, CA           API*           0403700008                                                                                                    | •                                                                                                    |
| API* 0403700008                                                                                                    | •                                                                                                    |
| 0403700008                                                                                                    | •                                                                                                    |
|                                                                                                    |                                                                                                    |
| Inaccessible Idle Well Form Type *                                                                                                    |                                                                                                    |
| Inaccessible Idle Well Monitoring and Mitigation Plan                                                                                                    | •                                                                                                    |
| Is this a proposed amendment to an existing Inacce Plan?*                                                                                                    | ssible Idle Well Monitoring and Mitigation                                                                 |
| Ves No<br>Inaccessible Idle Well Monitoring and Mitigation Pla<br>previously approved Demonstration of Well Inaccess<br>below a Demonstration of Well Inaccessibility to ass                                                                                 | n are required to be associated to a<br>sibility. Please select in the dropdown<br>sociate. *              |
| 10000072                                                                                                    | •                                                                                                    |
| Description ()*                                                                                                    |                                                                                                    |
| API 0403700008 Well Monitoring and Mitigation Plan                                                                                                    |                                                                                                    |
| All comments are discoverable records, open to public i                                                                                                    | eview.                                                                                                    |

| Step | Action                                                              | Required Fields |
|------|---------------------------------------------------------------------|-----------------|
| 1.   | Search for the relevant Organization                                |                 |
| 2.   | Select the API number corresponding to the well associated with     |                 |
|      | this form                                                           |                 |
| 3.   | Choose Inaccessible Idle Well Monitoring and Mitigation Plan        |                 |
|      | from <b>form type</b> dropdown.                                     |                 |
| 4.   | Choose if this is an amendment to an existing Mitigation Plan or if |                 |
|      | this is a new Mitigation Plan.                                      |                 |
| 5.   | Choose the Demonstration of Well Inaccessibility ID from the        |                 |
|      | dropdown menu                                                       |                 |
|      | Note: to submit a mitigation plan, a demonstration must have been   |                 |
|      | previously submitted and approved to proceed with this form.        |                 |
| 6.   | Enter a description.                                                |                 |
|      | Note: The description only relates to the form.                     |                 |
| 7.   | Click Save and Continue                                             |                 |

| Operator Information                                                                |                                                                             |                                                         | [                    | Hide Form Navigation |
|-------------------------------------------------------------------------------------|-----------------------------------------------------------------------------|---------------------------------------------------------|----------------------|----------------------|
| Please confirm the corre<br>contact(s) with the corre<br>the form submitter are s   | ect Organization has l<br>ect role. By default, the<br>elected as contacts. | been selected and designa<br>e Organization's Agent and | ate * Indica<br>d    | tes Required Field   |
| Organization Name<br>THUMS Long Beach<br>Organization Primar<br>111 West Ocean Blvd | Co. (T2900)<br><b>y Address</b><br>., Suite 800                             | Type of Org<br>Corporation                              | anization            |                      |
| Long Beach, CA 9080<br>Organization Primar<br>(562) 624-0000                        | )2-7930<br>y Phone Number                                                   | Ext                                                     |                      |                      |
| Contacts                                                                            |                                                                             |                                                         |                      |                      |
|                                                                                     |                                                                             | [                                                       | ▼ Advanced Filtering | Actions -            |
| Name †                                                                              | Phone Number                                                                | Email                                                   | Role                 | Actions              |
| Harold Persinger                                                                    | (562) 624-3284                                                              | OGR@crc.comx                                            | Agent                |                      |
| Joseph<br>Athanasious                                                               | (714) 816-6591                                                              | Joseph.Athanasious@c<br>onservation.ca.govx             | Submitter            |                      |
|                                                                                     |                                                                             |                                                         |                      |                      |
|                                                                                     |                                                                             |                                                         |                      |                      |
|                                                                                     |                                                                             |                                                         |                      |                      |

Back Next

|  | - 0 | 2 | - |   | ~ |  |
|--|-----|---|---|---|---|--|
|  |     | 2 | C | v | C |  |

| Step | Action                                                            | Required Fields |
|------|-------------------------------------------------------------------|-----------------|
| 1.   | Review Organization information. This section is read-only.       |                 |
| 2.   | Click Actions to add a form contact.                              |                 |
|      | Note: This does not add the contact to the organization or create |                 |
|      | WellSTAR users.                                                   |                 |
| 3.   | Click Next.                                                       |                 |

|                        |   |         |        | Dotominution |          | orm.           | to this f | n documents | eterminatio |
|------------------------|---|---------|--------|--------------|----------|----------------|-----------|-------------|-------------|
| 🗌 Ir                   |   |         |        |              |          |                | ents      | d Docum     | Uploade     |
| Categ                  | 5 | 4       | Search | Actions -    | iltering | Y Advanced Fil |           |             |             |
| Idle                   |   | Actions | m      | Add New      | Filen    | Descri         | Туре      | Upload      | Upload      |
| Type                   |   |         |        |              |          |                |           |             |             |
|                        |   |         |        |              |          |                |           |             |             |
| Relev                  |   |         |        |              |          |                |           |             |             |
| Desc                   |   |         |        |              |          |                |           |             |             |
|                        |   |         |        |              |          |                |           |             |             |
| All co                 |   |         |        |              |          |                |           |             |             |
| <i>All co</i><br>Filen |   |         |        |              |          |                |           |             |             |
| All co<br>Filen        |   |         |        |              |          |                |           |             |             |

| Document Upload                                    | X                                       |
|----------------------------------------------------|-----------------------------------------|
|                                                    | * Indicates Required Field              |
| Upload New Document                                | Associate Existing WellSTAR<br>Document |
| Internal Only                                      | Confidentiality Requested <b>Q</b>      |
| Category                                           |                                         |
| Idle Well                                          | Ψ                                       |
| Type *                                             |                                         |
|                                                    | •                                       |
| Relevant Date                                      | •                                       |
| Description *                                      |                                         |
| All comments are discoverable recorr<br>Filename * | ds, open to public review.              |
| Browse                                             |                                         |
|                                                    |                                         |
|                                                    |                                         |
|                                                    | Cancel Upload                           |

| Step | Action                                                             | <b>Required Fields</b> |
|------|--------------------------------------------------------------------|------------------------|
| 1.   | Click Actions and Add New                                          |                        |
| 2.   | In the pop-up box, click the applicable radio buttons and check    |                        |
|      | boxes.                                                             |                        |
|      | Note: This will allow you to choose to upload a new document or    |                        |
|      | associate and existing document in WellSTAR, designate the         |                        |
|      | document as internal only or to request confidentiality for the    |                        |
|      | document.                                                          |                        |
| 3.   | Select the document type. Options include: Correspondence,         |                        |
|      | Demonstration of Well Inaccessibility, Idle Well – Other Documents |                        |
|      | and Inaccessible Idle Well Monitoring and Mitigation Plan.         |                        |
| 4.   | Select a relevant date.                                            |                        |
|      | Note: This will be the date the document was produced, not         |                        |
|      | uploaded.                                                          |                        |
| 5.   | Click Browse and locate the document using file explorer.          |                        |
| 6.   | Click Upload to complete the upload.                               |                        |
| 7.   | Repeat for each document you wish to upload.                       |                        |
| 8.   | Click Next.                                                        |                        |

| Submit                                             |                                                   |                     |                         | [Hide Form Nav      |
|----------------------------------------------------|---------------------------------------------------|---------------------|-------------------------|---------------------|
| ssociate related or                                | nline form submissions t                          | to this submission  | by entering the Form ID | or Form Descriptior |
| Online Form                                        | Association                                       |                     |                         |                     |
|                                                    |                                                   |                     |                         | Actions -           |
| Form ID                                            | Form Category                                     | Title               | Description             | Actions             |
|                                                    |                                                   |                     |                         |                     |
|                                                    |                                                   |                     |                         |                     |
| Commonte                                           |                                                   |                     |                         |                     |
| Comments                                           |                                                   |                     |                         |                     |
|                                                    |                                                   |                     |                         | Actions -           |
| Comments                                           |                                                   |                     |                         |                     |
|                                                    |                                                   |                     |                         |                     |
| ₩ ◀ 0                                              | ▶ ▶ 20 ▼                                          | items per page      | No r                    | esults to display   |
|                                                    |                                                   |                     |                         | Add                 |
| ll comments are d                                  | iscoverable records, ope                          | en to public review |                         |                     |
| Acknowledge                                        | ment                                              |                     |                         |                     |
|                                                    |                                                   |                     |                         |                     |
| Submitter                                          |                                                   |                     |                         |                     |
|                                                    |                                                   |                     |                         | 1.                  |
| Date Received                                      |                                                   |                     |                         |                     |
| 11/18/2019                                         |                                                   |                     |                         | ä                   |
| I hereby certi<br>and complete                     | fy all statements made i<br>a.*                   | n this form are, to | the best of my knowledg | je, true, correct,  |
|                                                    |                                                   |                     |                         |                     |
| Form Submit                                        | Preview                                           |                     |                         |                     |
| Form Submit                                        | Preview<br>slow to preview your subm              | nission summary.    |                         |                     |
| Form Submit<br>Click the button be<br>Preview Subm | Preview<br>How to preview your submission Summary | nission summary.    |                         |                     |

Back Submit

mit Save

| Step | Action                                      | Required Fields |
|------|---------------------------------------------|-----------------|
| 1.   | Associate any other forms.                  |                 |
| 2.   | Leave a comment for the reviewer as needed. |                 |
| 3.   | Click the Certify checkbox.                 |                 |
| 4.   | Preview the submission.                     |                 |
| 5.   | Click Submit.                               |                 |

#### Confirmation

Your form has been submitted successfully. You will be notified when a determination has been made.

| Step | Action                                                                              | Required Fields |
|------|-------------------------------------------------------------------------------------|-----------------|
| 3.   | View the confirmation.                                                              |                 |
| 4.   | A review task has now been generated to the appropriate Idle Well review workgroup. |                 |

#### 1.2.1 Key Points

- This form allows you to upload a demonstration of well inaccessibility
- Do not use Document Upload form to upload the demonstration
- A Demonstration must be submitted and approved before a Mitigation plan may be submitted.
- The Mitigation Plan must be associated to an approved demonstration